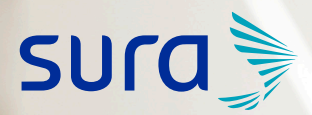

# Instructivo CONEXIÓN A CONFERENCIAS VIRTUALES por Teams

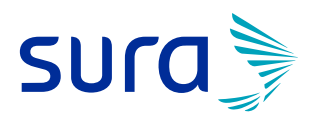

### • • • • • • • • • • • • • • •

## **CONEXIÓN DESDE CELULARES Y TABLETS**

#### Descarga Microsoft Teams App para celulares y tablets

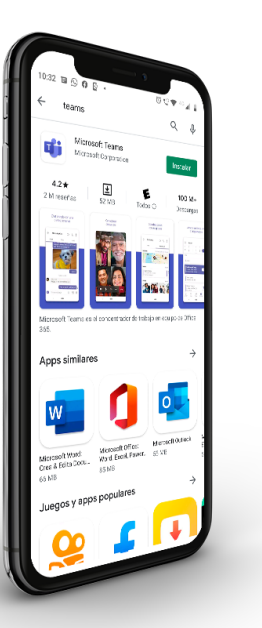

. . . . . . . .

- Puedes ingresar a Play Store si tu dispositivo tiene sistema operativo Android o puedes ingresar a App Store si tu dispositivo tiene sistema operativo iOS.
- **2.** Busca Microsoft Teams.
- Una vez encuentras la aplicación debes dar clic en el botón *"instalar"* y despúes *"abrir"*, tal y como lo muestra la imagen.

## **CONEXIÓN DESDE COMPUTADORES**

Conexión desde computadores sin Microsoft Teams instalado

Cuando des clic a **"Conéctate aquí"** en el mensaje que te enviamos se abrirá la siguiente página:

- **1** Debes dar clic en la opción **"Cancelar"** en la ventana emergente.
- Después, das clic en "Continuar en este explorador", como muestra la imagen:

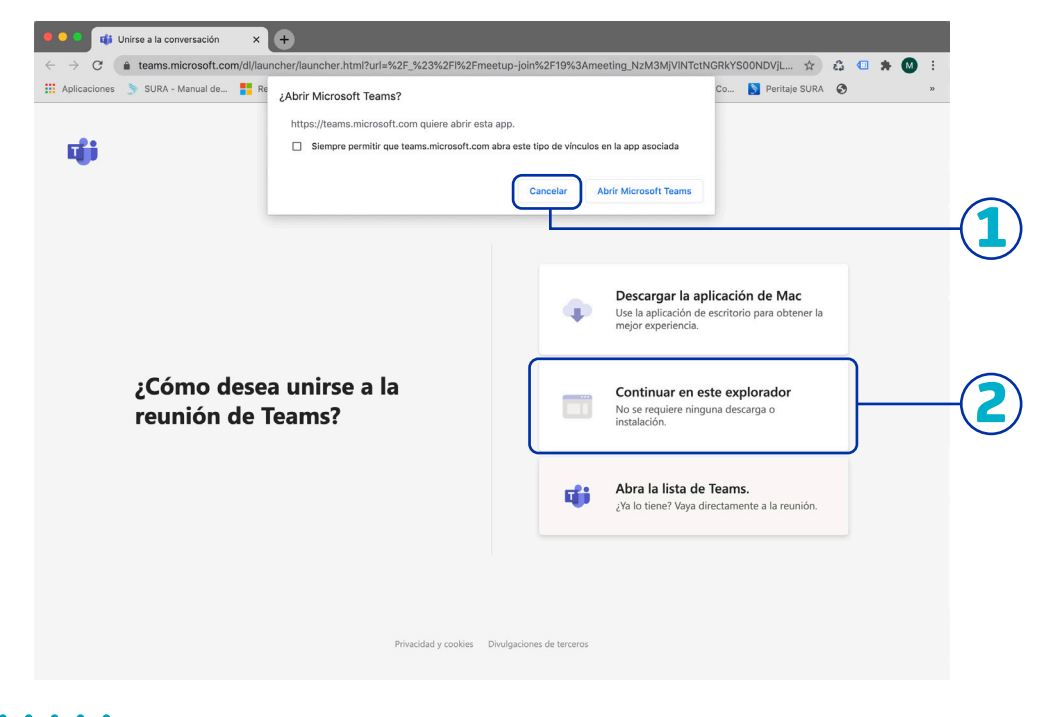

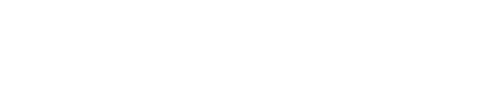

• • • • • • • • • • • •

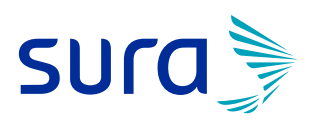

• • • • • • • • • • • •

**3.** Debes diligenciar tus datos y dar clic en la opción **"Unirse ahora"** 

| 🔍 🔍 🦉 📢 Reunión   Microsoft Teams 🛛 🗙 🕂                                               |                                                                                 |                               |    |
|---------------------------------------------------------------------------------------|---------------------------------------------------------------------------------|-------------------------------|----|
| $\leftarrow$ $\rightarrow$ C ( teams.microsoft.com/_#/pre-join-calling                | /19:meeting_NzM3MjVINTctNGRkYS00NDVjLWJmNzUtMzM1NmQwMTI3ZjU                     | 11@thread.v2 📼 🛠 🙆 :          |    |
| 👯 Aplicaciones 🌛 SURA - Manual de <table-cell-rows> Recientes: OneD</table-cell-rows> | ri 🗭 Marketing Cloud 🚯 EPS Comunicacio 🔌 Stripo 🛐 Seguros                       | SURA Co 🔰 Peritaje SURA 🚱 🛛 » |    |
|                                                                                       | Elija su configuración de audio y vídeo para<br><b>Reunión actual</b>           |                               |    |
|                                                                                       | Escriba el nombre<br>Fá ( ) & () kult-in                                        |                               | -3 |
|                                                                                       | Otras opciones de unión                                                         |                               |    |
|                                                                                       | 郑 Audio desactivado 🐁 Audio del teléfono                                        |                               |    |
|                                                                                       | Para mejorar su experiencia, inicie sesión o descargue la versión de escritorio |                               |    |

## Conexión desde computadores con Microsoft Teams instalado

Cuando des clic a **"Conéctate aquí"** en el mensaje que te enviamos se abrirá la siguiente página:

**1.** Debes dar clic en la opción **"Abrir Microsoft Teams"** en la ventana emergente.

| Aplicaciones 🔊 SURA - Manual de 🚦 | Kebrir Microsoft Teams? Kitps://teams.microsoft.com quiere abrir es Siempre permitir que teams.microsoft.com | ta app.<br>m abra este tipo de vínculos en la app asociada<br>Cancelar Abrir Microsoft Teams                                   |
|-----------------------------------|----------------------------------------------------------------------------------------------------|----------------------------------------------------------------------------------------------------|
| ¿Cómo des                         | sea unirse a la                                                                                              | Descargar la aplicación de Mac Use la aplicación de escritorio para obtener la mejor experiencia. Continuar en este explorador |
| reunión de                        | • Teams?                                                                                                    | No se requiere ninguna descarga o instalación.     Abra la lista de Teams.     ¿Ya lo tiene? Vaya directamente a la reunión.   |
|                                   |                                                                                                    |                                                                                                    |

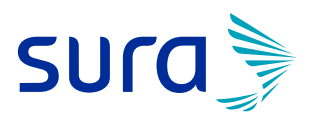

### •••••

#### 2. Debes diligenciar tus datos y dar clic en la opción "Unirse ahora".

| ••• | Microsoft Teams                                                       |  |
|-----|-----------------------------------------------------------------------|--|
|     |                                                                       |  |
|     | Elija su configuración de audio y video para<br><b>Reunión actual</b> |  |
|     | Jo                                                                    |  |
|     | Escriba el nombre Unirse ahora                                        |  |
|     |                                                                       |  |
|     | Otras opciones de unión                                               |  |
|     | 🗚 Audio desactivado 🗞 Audio del teléfono                              |  |
|     |                                                                       |  |

# ¡Entérate de qué manera **SURA es tu aliado** en momentos de cambio!

## Línea de atención 01 8000 51 88 88

Bogotá, Cali y Medellín 437 88 88 Celular # 888 segurossura.com.co